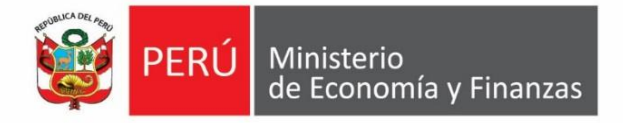

## Instructivo

### Restablecimiento de contraseña

# 2018

Actualizado al 10 de mayo

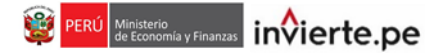

#### 1. Acceso al aplicativo del Banco de Inversiones

• El operador debe ingresar a la página web del Banco de Inversiones a través del siguiente enlace:

#### http://ofi5.mef.gob.pe/invierte#!/login

Se visualizará la siguiente pantalla (ver Gráfico 2).

#### Gráfico 1. Pantalla principal del Banco de Inversiones

| Banco de Inversiones<br>© Ministerio de Economía y Finanzas |
|-------------------------------------------------------------|
| Acceso al Sistema  Usuario(*)  Longer de Usuario            |
| Contraseña (*) CONTRASEÑA                                   |
| Olvidé mi contraseña 🗲                                      |

 En la ventana de ingreso al Banco de Inversiones, debe darle clic en la opción: Olvidé mi contraseña (ver Gráfico 2).

Gráfico 2. Acceso a la intranet del Banco de Inversiones

|               | o ac mive         | er siones     |
|---------------|-------------------|---------------|
| © Mini        | isterio de Econom | ía y Finanzas |
|               | so al Sistoma     |               |
| Acce          | SU di Disterria   |               |
| Usuario (*)   |                   |               |
| UFMDACE       | 3                 | 4             |
| Contraseña    | a (*)             |               |
| CONTRAS       | eña               |               |
| El campo es o | obligatorio       |               |

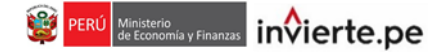

 Luego, se abrirá otra ventana en la que el operador deberá escribir su número de DNI o su usuario de acceso al aplicativo del Banco de Inversiones (ver Gráfico 3).

#### Gráfico 3. Usuario de acceso al Bando de Inversiones

| ¿Olvidó su contraseña?                                                                                                    |  |  |
|----------------------------------------------------------------------------------------------------|--|--|
| Por favor, ingrese su usuario de acceso al aplicativo del Banco de Proyectos ó<br>el DNI registrado en el Banco de Proyectos para comenzar a restablecer su contraseña. |  |  |
| Osuario de Acceso al Banco de Proyectos                                                                                                    |  |  |
| ◯ DNI registrado en el Banco de Proyectos                                                                                                    |  |  |
| Usuario de acceso al Banco de Proyectos: (ej: OPIEDUCACION, OPIGRSMM)                                                                                                   |  |  |
| Ingrese la palabra que se mue<br>No puede leer la palabra? Intent                                                                                                    |  |  |
| Cancelar Enviar                                                                                                    |  |  |

• Después, tendrá que ingresar el texto captcha y deberá darle clic en el botón "Enviar" Enviar (ver Gráfico 4).

#### Gráfico 4. ¿Olvidó su contraseña?

| ¿Olvidó su contraseña?<br>Por favor, ingrese su usuario de acceso al aplicativo del Banco de Proyectos ó<br>el DNI registrado en el Banco de Proyectos para comenzar a restablecer su contraseña. |  |  |
|----------------------------------------------------------------------------------------------------|--|--|
| ● Usuario de Acceso al Banco de Proyectos                                                                                                    |  |  |
| ◯ DNI registrado en el Banco de Proyectos                                                                                                    |  |  |
| Usuario de acceso al Banco de Proyectos: (ej: OPIEDUCACION, OPIGRSMM)                                                                                                    |  |  |
| 7200K                                                                                                    |  |  |
| Ingrese la palabra que se muestra:                                                                                                    |  |  |
| No puede leer la palabra? Intente con otras palabras.                                                                                                    |  |  |
| Cancelar Enviar                                                                                                    |  |  |

**Nota importante:** El operador debe estar seguro que su usuario esté activo. Caso contrario no se podrá terminar el proceso de restablecimiento de contraseña, por que el aplicativo no lo reconocerá. Para saber si su usuario está activo consulte con su OPMI correspondiente.

 Por último, al hacer clic en el botón "Enviar", se le enviará un mensaje con su usuario y contraseña a su cuenta de correo registrada en el Banco de Inversiones. El mensaje será generado de manera automática, si no lo recibe en su bandeja de entrada, sírvase revisar la bandeja de correos no deseados.

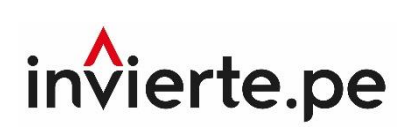

### Guía de usuario Restablecimiento de contraseña

2018